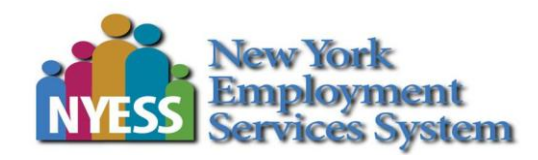

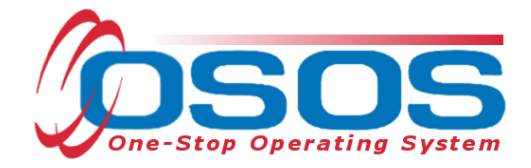

# Login Procedures OSOS Guide

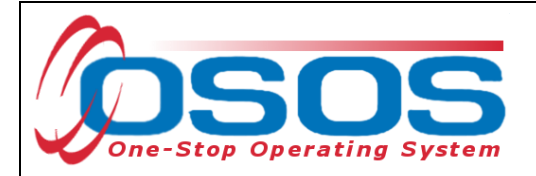

## TABLE OF CONTENTS

| Purpose                               | 1 |
|---------------------------------------|---|
| OSOS Data Entry                       | 2 |
| System Requirements and Initial Setup | 2 |
| Changing Your Password                | 4 |
| Logging Into the Correct Office       | 5 |
| Resources and Assistance              | 8 |

#### PURPOSE

This guide will provide users the directions to login to OSOS.

Before logging in to OSOS, individuals must request permission from their Local Security Coordinator and complete the required documentation and confidentiality training. Please refer to the <u>Accessing the System OSOS Guide</u>.

Once Access has been approved, users will be provided a username and temporary password created by the OSOS/REOS Central Support Unit. The user is strongly advised to change the temporary password when logging in for the first time. Usernames and passwords in OSOS are case-sensitive.

For staff with access to the Reemployment Operating System (REOS), OSOS usernames and passwords are used to log in to REOS as well.

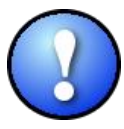

In order to keep OSOS and REOS accounts active, the user must sign into the OSOS system at least once every 180 days. Signing into REOS does not extend or restart the 180 day count.

Failure to login to OSOS before the 180 day deadline will result in the account becoming inactive and it will prevent the ability to log into OSOS and REOS. Reactivating an account requires the user to contact the OSOS Support Unit and requires an overnight process to complete. Therefore, the user will not be able to login until the following day.

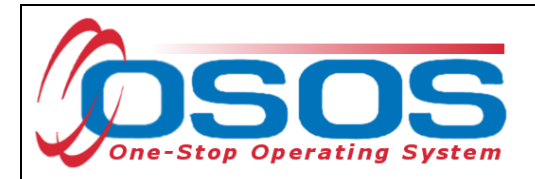

#### **OSOS DATA ENTRY**

SYSTEM REQUIREMENTS AND INITIAL SETUP OSOS is viewed best in Internet Explorer.

First time users accessing OSOS from a NYS DOL computer dedicated to the HSEN network should go to the OSOS Validation Site: <u>https://nyosos.labor.state.nyenet/</u>

First time users accessing OSOS using a computer and Virtual Private Network (VPN) should go to the OSOS Validation Site: <u>https://osos.labor.ny.gov/</u>

The links on the validation site provide useful information regarding the compatibility and viewing OSOS in various operating systems. Take a moment to check that the computer meets the minimum system requirements and complete any required steps listed.

Click the purple link near the top of the page: <u>Click for the AOSOS Mediated Application</u> to access the OSOS logon screen.

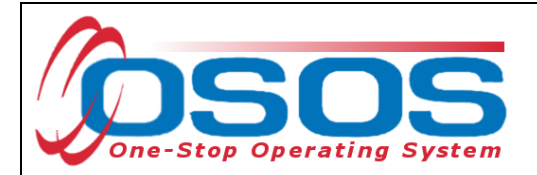

|                                                                     | AOSOS Validatic<br>Software Requireme<br>NY PROD v6.4.01<br>Click for the AOSOS Mediated                                 | on Site<br>ents<br>Application                                                                                                    |                         |
|---------------------------------------------------------------------|----------------------------------------------------------------------------------------------------|----------------------------------------------------------------------------------------------------|-------------------------|
| Supported Operating Systems                                         |                                                                                                    |                                                                                                    |                         |
| Microsoft Windows 98<br>Microsoft Windows NT<br>Microsoft Windows 7 | Microsoft Windows ME<br>Microsoft Windows 2000                                                                           | Microsoft Windows XP<br>Microsoft Windows Vista                                                                                                    | <i>(</i>                |
| Supported Browsers                                                  |                                                                                                    |                                                                                                    |                         |
| Microsoft Internet Explorer 7                                       | Microsoft Internet Explorer 8<br>• Must use compatability mode *<br>• Enable Protected Mode in<br>Windows Vista and 7 ** | <ul> <li>Microsoft Internet Explorer 9, 10, 11</li> <li>Must use compatability mode *</li> <li>Enable Protected Mode in<br/>Windows Vista and 7 **</li> <li>Additional steps needed on<br/>Windows 7 ***</li> </ul> | Ø                       |
| Supported Resolution                                                |                                                                                                    |                                                                                                    |                         |
| 800x600 or higher                                                   | Small Fonts                                                                                                    |                                                                                                    | BCCips<br>by<br>GCCipsi |
| Supported for Correspondenc                                         | e                                                                                                    |                                                                                                    |                         |
| Microsoft Word 97<br>Microsoft Word 2003                            | Microsoft Word 2000<br>Microsoft Word 2007                                                                               | Microsoft Word 2002<br>Microsoft Word 2010                                                                                                    |                         |
| Required steps for all Operatin                                     | ng Systems, all Browser Versions                                                                                         | show                                                                                                    |                         |
| * Extra steps for Internet Explo                                    | orer 8 show                                                                                                    |                                                                                                    |                         |
| ** Extra steps for Windows Vis                                      | ta or 7 using Internet Explorer 8 sl                                                                                     | how                                                                                                    |                         |
| *** Extra stops for Windows 7                                       | using Internet Explorer 0.10, and 14                                                                                     | show                                                                                                    |                         |
| Extra steps for windows / t                                         | ising internet Explorer 9,10, and 11                                                                                     | <u></u>                                                                                                    |                         |
|                                                                     |                                                                                                    |                                                                                                    |                         |
|                                                                     |                                                                                                    |                                                                                                    |                         |

It will require a few moments for the system to upload and allow access the login screen. The running scripts in the bottom left hand corner of the Internet Explorer browser are visible while the system is loading.

Enter the username and password in the appropriate data fields and click the Login button on the screen or either Enter button on the keyboard.

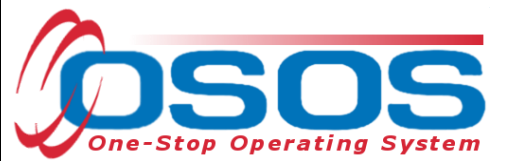

| Username and Passy                                                                                             | AOS<br>America's One-Stop<br>NY PROD                                  | OS<br>Operating Syste             | Current Version                                                        |
|----------------------------------------------------------------------------------------------------|-----------------------------------------------------------------------|-----------------------------------|------------------------------------------------------------------------|
| Downloading picture https://nyosos.labor.state.ny                                                              | enet/)query-ui/mages/ui-kons_222222_256x240.png                       | Running scri                      | pts tes   Protected Mode: On                                           |
| When logged in, the syst                                                                                       | em automatically opens t<br>ndow.<br>PROVI<br>S window<br>Preferences | o the <b>Inbox</b> tab of         | the Staff module.                                                      |
| ab Inbox Referrals In Fund App<br>Appointments and Reminders<br>Start Date End Date<br>05/31/2015 05/31/2015 1 | Start Time End Time Name<br>2:00 am 12:00 am Malinak, Skip            | Appointments<br>Event<br>Reminder | and Reminders           Description           Service should end today |
|                                                                                                    |                                                                       |                                   |                                                                        |

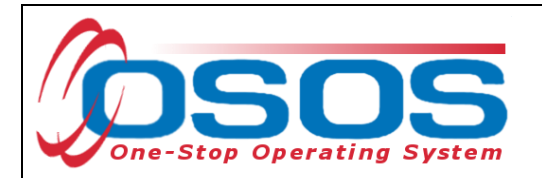

#### Click the **Change Password** button.

| CUSTOMER              | PROVIDER       | EMPLOYER        | STAFF  | HELP |  |
|-----------------------|----------------|-----------------|--------|------|--|
| Staff Detail          | Logout         | Preferences     | Links  |      |  |
|                       |                |                 |        |      |  |
| Login Preference s    |                |                 |        |      |  |
|                       |                |                 |        |      |  |
| Office                |                |                 |        |      |  |
| Primary Office Albany | Career Central |                 |        |      |  |
| Current Office Albany | Career Central |                 |        |      |  |
| Change Office To      |                |                 |        |      |  |
| Cha                   | ange Office    |                 |        |      |  |
|                       | <u> </u>       |                 |        |      |  |
|                       |                |                 |        |      |  |
| Password              |                |                 |        |      |  |
| Username              | usandr         |                 |        |      |  |
| Old Password          | •••••          |                 |        |      |  |
| New Password          | •••••          |                 |        |      |  |
| Confirm New Password  | •••••          |                 |        |      |  |
| Chan                  | a Password     | Change Decement | hutton |      |  |
| Chan                  | ger assword    | Change Password |        |      |  |
|                       |                |                 |        |      |  |
|                       |                |                 |        |      |  |
|                       |                |                 |        |      |  |

The Webpage Dialog screen will pop up and state if the password was successfully changed or not:

| 🚰 OSOS Error Message Webpage Dialog          | ×        |
|----------------------------------------------|----------|
| OSOS Error Message                           |          |
| Your password has been successfully updated! | <u> </u> |
|                                              | •        |
| Click the OK button                          |          |
|                                              |          |

#### LOGGING INTO THE CORRECT OFFICE

The **Login Preferences** tab displays the user's **Primary Office** and, if the user has one or more secondary offices, which **Current Office** the user is logged into. Users with more than one office must be careful to enter data into the appropriate office. Therefore, the user may be required to change the office.

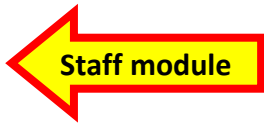

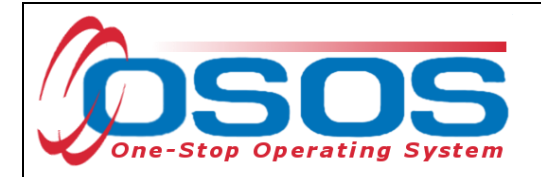

When logging in, OSOS always logs the user into the primary office.

If it is necessary to change the current office, click the drop down arrow for the **Change Office To** data field and select the appropriate office.

Click the **Change Office** button.

|                           | CUSTOMER PROVID EMPLOYER STAFF<br>Staff De Preferences window Preferences Links                                                                                                    |
|---------------------------|----------------------------------------------------------------------------------------------------|
| Primary Offic<br>Change O | e Primary Office Albany Career Central<br>Current Office Albany Career Central<br>Change Office To Warren County Employment & Training Change Office<br>ffice button<br>Password<br>Username usandr<br>Old Password<br>New Password<br>Confirm New Password<br>Change Password |
|                           | Staff: Rotman, Neil     Office: Albany Career Central     Current Office always listed here                                                                                                    |

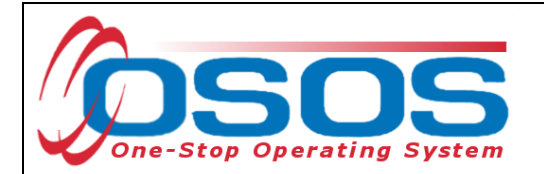

The webpage Dialog screen will pop up indicating which office the user is now logged into.

Click the OK button.

| Ø | os  | OS E  | rror I | Message · | W  | ebpa | age Dia | alog    |        |        |            |           |    | X |
|---|-----|-------|--------|-----------|----|------|---------|---------|--------|--------|------------|-----------|----|---|
| D | SO: | S Err | or Me  | essage    |    |      |         |         |        |        |            |           |    |   |
| Y | ou  | are   | now    | logged    | in | to   | this    | office: | Warren | County | Employment | & Trainin | g. |   |
|   |     |       |        |           |    |      |         |         |        |        |            |           |    |   |
|   |     |       |        |           |    |      |         |         |        |        |            |           |    |   |
|   |     |       |        |           |    |      |         |         |        |        |            |           |    |   |
| Ľ |     |       |        |           |    |      |         |         | m      | a – C  | ick the OK | hutton    |    |   |
|   |     |       |        |           |    |      |         |         |        |        |            |           |    |   |

The **Login Preferences** tab will continue to list the **Primary Office**, but will now list the secondary office as the **Current Office**:

| сизто                    | MER PROVIDER                     | EMPLOYER                   | STAFF      | HELP         |
|--------------------------|----------------------------------|----------------------------|------------|--------------|
| Staff Detail             | Logout                           | Preferences Link           | (5         |              |
|                          |                                  |                            |            |              |
| Login Preferences        |                                  |                            |            |              |
| 045.00                   |                                  |                            |            |              |
| harv Office Primary Offi | e Albany Career Central          |                            |            |              |
| Current Offic            | e Warren County Employment & Tra | ining Current O            | ffice      |              |
| Change Office T          | ō                                |                            |            |              |
|                          | Change Office                    |                            |            |              |
|                          |                                  |                            |            |              |
| Password                 |                                  |                            |            |              |
| U                        | sername usandr                   |                            |            |              |
| Old P<br>New P           | assword                          |                            |            |              |
| Confirm New P            | assword                          |                            |            |              |
|                          | Change Password                  |                            |            |              |
|                          |                                  |                            |            |              |
|                          |                                  |                            |            |              |
|                          |                                  |                            |            |              |
|                          |                                  |                            |            |              |
|                          |                                  |                            |            |              |
|                          |                                  |                            |            |              |
| Staff: Rotman, Neil      | Office: Warren Cou               | inty Employment & Training | Current Of | fice 09/15/2 |
|                          |                                  |                            |            |              |
|                          |                                  |                            |            |              |
|                          |                                  |                            |            |              |
|                          |                                  |                            |            |              |
|                          |                                  |                            |            |              |
|                          |                                  |                            |            |              |
|                          |                                  |                            |            |              |
|                          |                                  |                            |            |              |

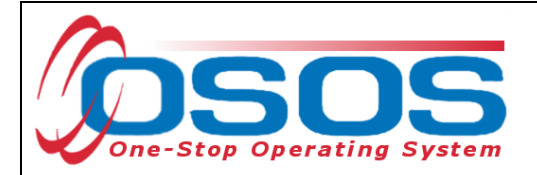

### **RESOURCES AND ASSISTANCE**

Additional program information, OSOS guides and other resources can be found at: <u>http://labor.ny.gov/workforcenypartners/osos.shtm</u>

For further assistance, please contact the OSOS Help Desk: By phone: (518) 457-6586 By email: <u>help.osos@labor.ny.gov</u>